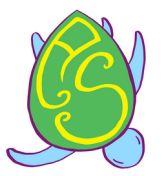

-

.

0

## Tutoriel pour obtenir son visa du Sri Lanka

Demande ETA en ligne

40

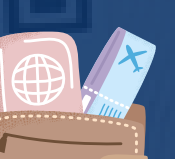

Les for obtenin le Sri L simples obtenin le Sri L simples obtenin le Sri L simples obtenin le Sri L simples obtenin le Sri L simples obtenin le Sri L simples obtenin le Sri L simples obtenin le Sri L simples obtenin le Sri L

INSIN-1

Les formalités pour obtenir votre visa pour le Sri Lanka sont assez simples mais nécessitent la plus grande attention. Elles vont vous prendre environ 15 minutes. Ce tutoriel vous explique étape par étape comment remplir et obtenir votre ETA.

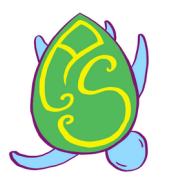

Dans un premier temps, contactez un hôtel safe and secure level 1 au Sri Lanka.

La seconde chose à faire est de se rendre sur le site officiel de l'immigration du Sri lanka : https://eta.gov.lk /etaslvisa

Ou'est-ce un ETA?

Etape 1 : Cliquer sur « Demander l'ETA » et Acceptez les conditions générales en cliquant sur le bouton "I agree" '(J'accepte)

Page d'accueil

Demander L'ETA

Les frais

Vérifier l'état

Cont

You must recheck / crosscheck above information to ascertain that they have been entered correctly. You are required to pay for the visa again on arrival in case of any inconstancy in above particulars.

(2)

You must make sure that the same travel document which was used for applying online visa is used for entering into Sri Lanka. In the event you produce a travel document other than the one used for applying online visa, you are required to pay again on arrival for the visa.

I Agree

🔿 I do not Agree

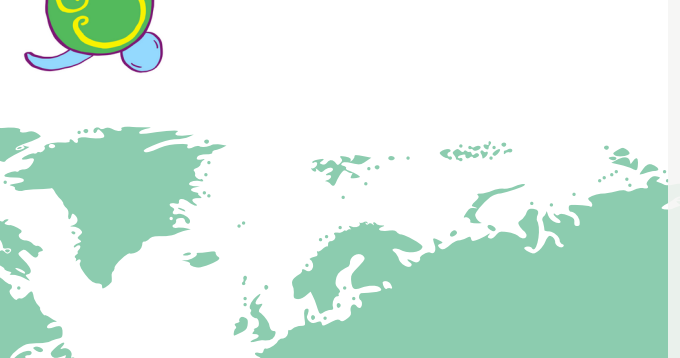

Etape 2 : Choisissez l'option "Apply for individual" *(Visa pour une personne physique)* 

# ELECTRONIC TRAVEL AUTHORIZATION SYS

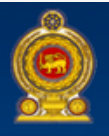

#### Tourist ETA

Apply for an Individual Apply for a Group Apply for a Third Party

#### Business Purpose ETA

Apply for an Individual Apply for a Group Apply for a Third Party

#### Transit ETA

Apply for an Individual

# ETA application process.... 1.Submit Application Fill all mandatory fields and submit your ETA application 2.Review Information Review your application and confirm 3.Payment Options Select desired payment option 4.ETA Confirmation Print your ETA confirmation

Remplir les cases suivantes, exactement comme elles sont indiquées sur votre passeport:

- Surname/Family Name: nom de famille
- Other/Given Names: prénom(s)
- Title: *Miss pour Mademoiselle, MR pour Monsieur, MRS pour Madame.*
- Date of Birth: date de naissance
- Gender: Male/Female (homme ou femme)
- Nationality: French (français)
- Country of birth: le pays où vous êtes né
- Occupation: votre métier (pas nécessaire)
- Passport Number: votre numéro de passeport
- Passport Issued Date: date de délivrance de votre passeport
- Passport Expiry Date: date d'expiration de votre passeport

|         |                                            | 1. Applicat                                                          | tion 2. Review                                                       | 3. Options                                              | 4 .Con                        |
|---------|--------------------------------------------|----------------------------------------------------------------------|----------------------------------------------------------------------|---------------------------------------------------------|-------------------------------|
|         | Tourist ETA                                | Applicant Information -                                              | - Tourist - Individual                                               |                                                         |                               |
|         | Apply for an Individual<br>Apply for Group | Important - Tourist ETA<br>entertained through thi<br>port of entry. | a can be used only for the purpo<br>is scheme and please refrain fro | se of Tourism. Any other p<br>m applying to avoid unneo | urposes shall<br>essary hassl |
|         | Apply for a Third Party                    | All information should be                                            | entered as per the applicant's pas                                   | sport                                                   |                               |
|         |                                            | Surname/Family Name*                                                 |                                                                      |                                                         |                               |
| 4       | Business Purpose ETA                       | Other/Given Names*                                                   |                                                                      |                                                         | 1                             |
| 23      | Apply for an Individual                    | Tale                                                                 |                                                                      |                                                         |                               |
|         | Apply for a Group                          | Title                                                                | - V                                                                  |                                                         |                               |
|         | Apply for a Third Party                    | Date of Birth*                                                       | 10-51-1504                                                           |                                                         |                               |
| :       | Transit ETA                                | Gender*                                                              | ×                                                                    |                                                         |                               |
|         | Apply for an Individual                    | Nationality*                                                         | FRANCE (FRA)                                                         |                                                         |                               |
|         | Apply for a Group                          |                                                                      | [504405 (504)                                                        |                                                         |                               |
| 2 and a | Apply for a Third Party                    | Country of Birth*                                                    | FRANCE (FRA)                                                         |                                                         |                               |
|         |                                            | Occupation                                                           |                                                                      |                                                         | 0                             |
|         |                                            | Passport Number*                                                     |                                                                      |                                                         | 3                             |
|         |                                            | Passport Issued Date*                                                | 9912-2019                                                            |                                                         |                               |
|         |                                            | i assport losa ou outo                                               | 00 12 2011                                                           |                                                         |                               |

Toutes les informations doivent être conformes à ce qui est indiqué sur le passeport.

Pour toutes les demandes de dates (Date de naissance, date de délivrance passeport, date d'expiration, date d'arrivée au Sri Lanka...), il suffit de cliquer sur la case et il y a un calendrier déroulant qui s'affiche. Il faut cliquer sur l'année, le mois, le jour.

 ATTENTION, la date choisit qui s'affiche après est affichée dans l'ordre anglo-saxon. C'est-à-dire d'abord le mois-mois/jour/année. C'est un peu perturbant.

- ATTENTION, le numéro de passeport est celui qui est poinçonné sur notre carnet, ne surtout pas indiquer d'autres numéros.

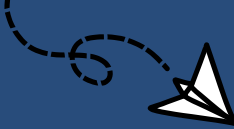

Children under 16 years of age possessing separate passport(s) should submit individual application(s)

## Etape 2 : 'Child information in parent's passport' :

| Children under 16 yea | rs of age possess | sing separate pass | sport(s) sho | uld submit indivi | dual app | lication(s |
|-----------------------|-------------------|--------------------|--------------|-------------------|----------|------------|
| Surname/Family Name   | *                 |                    |              |                   |          | ?          |
| Other/Given Names *   |                   |                    |              |                   |          | ?          |
| Date of Birth *       |                   |                    |              |                   |          | ?          |
| Gender *              | [Select Gend      | der] 🗸             |              |                   |          | ?          |
| Relationship *        | [Select Rela      | tionship] 🗸        |              |                   |          | ?          |
|                       | Add Child         |                    |              |                   |          |            |
|                       | Other Names       | Data of Birth      | Candar       | Delationshin      | Edit     | Damos      |

#### 'Child information in parent's passport' :

- Cette partie est à remplir pour les enfants qui sont sur le passeport des parents.
- Cette partie correspond aux infos de votre enfant (si vous en avez un de moins de 16 ans). Si vous n'en n'avez pas, ne remplissez rien. (*A noter que vous n'aurez pas de frais pour les enfants de moins de 12 ans, il faut cependant les inscrire sur votre ETA*).

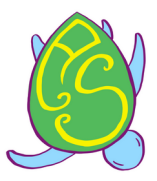

## Etape 3 : Remplir la partie 'Travel information':

- 'Where you have been during last 14 days before this travel': Une nouvelle information est demandée dans le cadre du protocole Covid : Il faut indiquer le lieu de séjour dans les 14 jours précédents le voyage au Sri Lanka.
- Intended Arrival Date': Date d'arrivée au Sri Lanka
- 'Purpose of visit': But de votre voyage => Mettez
   'Sightseeing or Holidaying'
- Le reste n'est pas nécessaire (port of departure, airline...)
- 'Contact Details': précisez votre adresse en France
- Adress Line 1: votre adresse en France
- City: la ville où vous habitez
- State: L'Etat où vous habitez (pour les Américains). Indiquez le département de France où vous habitez.
- Email Adress: votre adresse email
- VOUS RECEVREZ VOTRE VISA SUR VOTRE BOÎTE MAIL
- Adress in Sri Lanka: mettez l'adresse de votre premier hotel ou guesthouse. Pour les voyageurs qui commencent par une période de quarantaine, il faut indiquer un établissement certifié Level 1 Safe an Secure. Nous conseillons de contacter d'abord l'établissement qui vous communiquera les bonnes références à mentionner dans cette case.
- Country: pays où vous vivez (mettez France)
- Telephone Number: indiquez votre numéro de téléphone, avec l'indicatif (+33 pour la France puis votre numéro sans le o. Ex: o6 o1 o2 o3 o4 => +33 6 o1 o2 o3 o4).

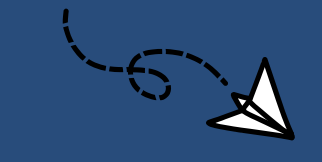

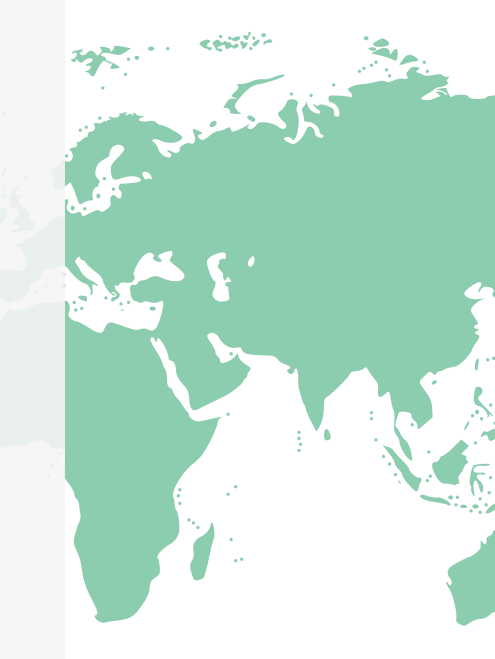

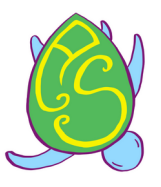

## Etape 3 : Remplir la partie 'Travel information':

| Travel Information                                                | (Note that now it is 11:31:45 AM on 2021-07-06 in | Sri Lanka). |
|-------------------------------------------------------------------|---------------------------------------------------|-------------|
| Where you have been<br>during last 14 days before<br>this travel* | FRANCE (FRA)                                      | ?           |
| Intended Arrival Date*                                            | 07-25-2021                                        | ?           |
| Purpose of Visit*                                                 | Sightseeing or Holidaying V                       | ?           |
| Port of Departure                                                 |                                                   |             |
| Airline/Vessel                                                    |                                                   |             |
| Flight/Vessel Number                                              |                                                   |             |

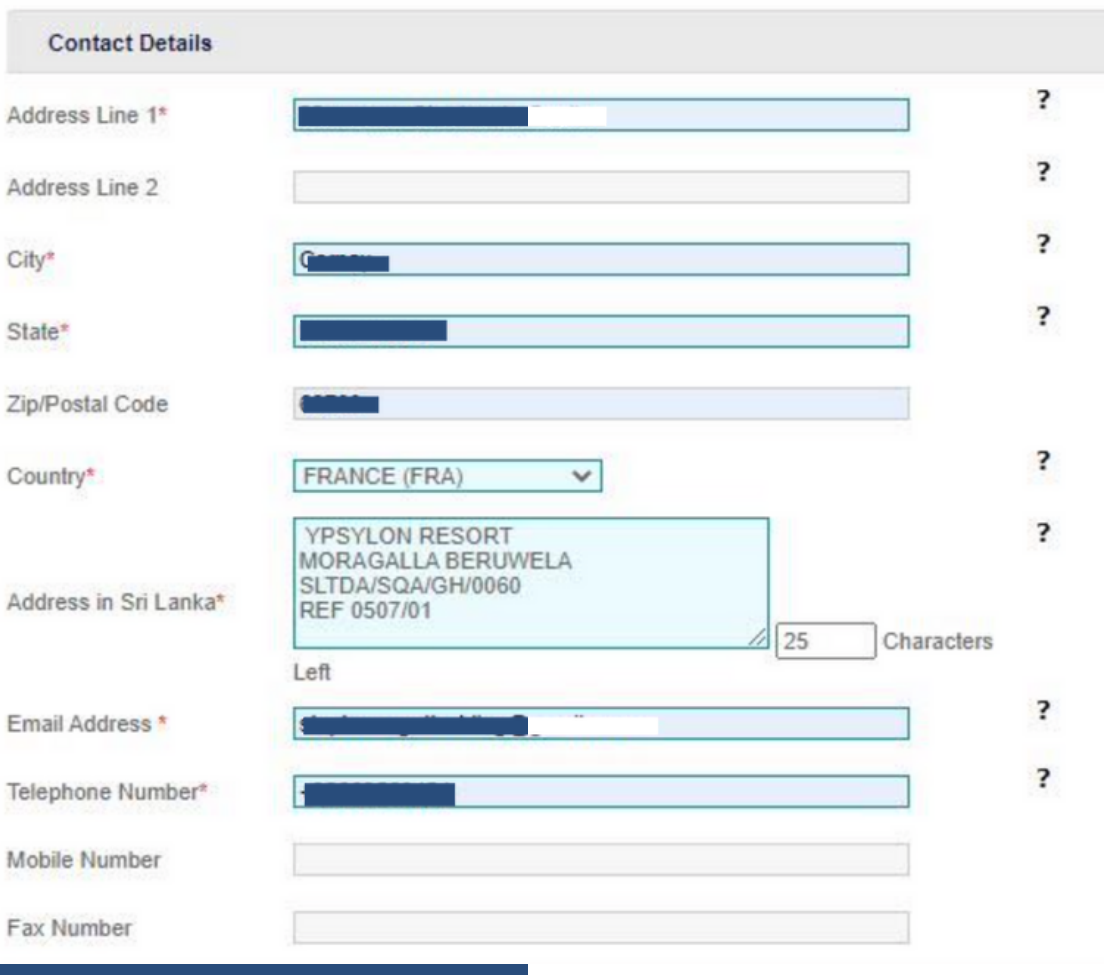

## Etape 4 : **'Declaration':**

| Declaration                                                                                      |       |                        |
|--------------------------------------------------------------------------------------------------|-------|------------------------|
| 1 . Do you have a valid residence visa to Sri Lanka? *                                           | ) Yes | <ul> <li>No</li> </ul> |
| 2 . Are you currently in Sri Lanka with a valid ETA or obtained an extension of visa? $^{\star}$ | ◯ Yes | <ul> <li>No</li> </ul> |
| 3 . Do you have a multiple entry visa to Sri Lanka? *                                            | ) Yes | <ul> <li>No</li> </ul> |
| Please consider information you entered before confirm                                           |       |                        |
| I would like to confirm the above information is correct. *                                      |       |                        |
|                                                                                                  |       |                        |
|                                                                                                  | Nex   | t                      |

Pour les trois questions suivantes :

- Avez-vous un visa de résidence valide pour le Sri Lanka ?
- Êtes-vous actuellement au Sri Lanka avec un ETA valide ou une extension de visa?
- Avez vous un visa multiple entrée pour le Sri Lanka ?

Si vous ne répondez à aucunes de ces conditions cochez 'No' à ces trois dernières questions.

Cochez "I would like to confirm the above information is correct" et Validez en cochant la case 'Next'.

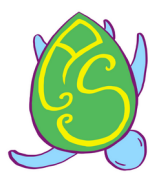

## Etape 5 : 'Vérification':

Revérifiez vos informations et validez les. Payez votre visa avec votre Carte bancaire :

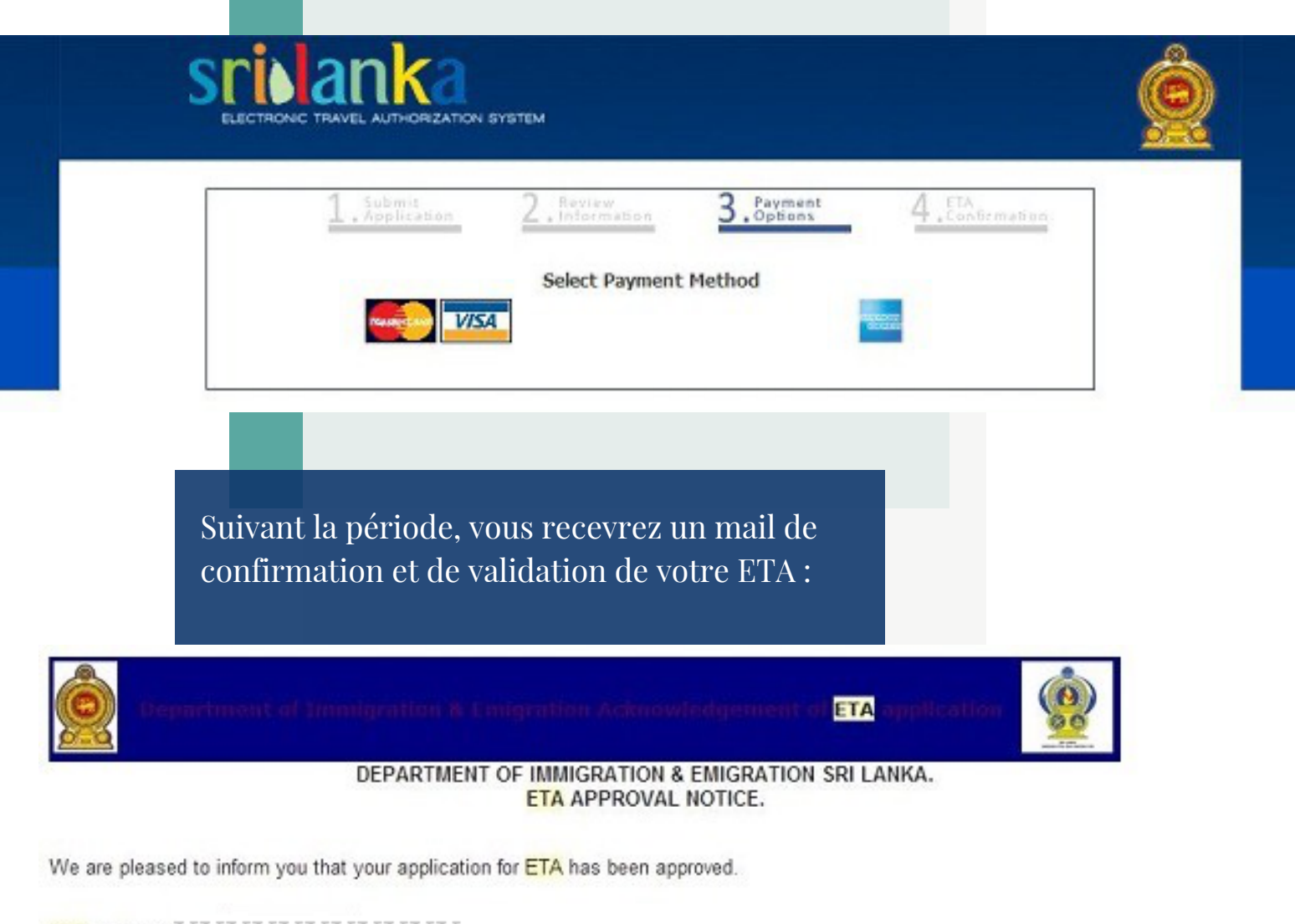

ETA Number: Name: Passport Number: -Nationality: FRANCE (FRA) Purpose of Travel: Tourist - Sightseeing, holidaying (You are NOT permitted to use this ETA for any other purpose) Entry Type: Double

Validity of ETA (DD/MM/YYYY): This ETA must be utilized before 31/12/2017

This ETA allows you to enter into Sri Lanka for the above purpose. Please produce your passport together with return air ticket and proof of sufficient funds to the Immigration officer at the port of entry to Sri Lanka. You may be granted up to 30 days on arrival visa on your initial arrival by utilizing this ETA. If you wish to extend your stay beyond 30 days, an extension can be obtained at the head office of the Department of Immigration & Emigration, Colombo, Sri Lanka. (Please visit www.eta.gov.lk for more information.)

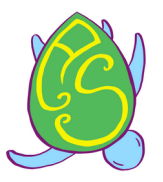

### Quand allez-vous recevoir votre visa?

-

Vous ne recevrez pas votre visa au format papier mais au format virtuel. Vous recevrez un premier mail de confirmation vous indiquant que votre ETA est en cours, puis un mail de validation avec indiqué "ETA APPROVAL".

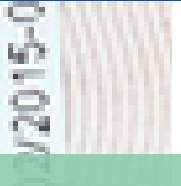

## Une fois le visa commandé, que devezvous faire ?

Vous devez simplement imprimer votre email, et vous passerez la douane sri lankaise sans aucun souci.

<u>ATTENTION :</u> Il est important de ne faire AUCUNE ERREUR lors de votre demande, car elle sera refusée et il faudra de nouveau faire une demande et repayer ! Enfin, faîtes attention aux délais, il faut parfois attendre jusqu'à 3 semaines pour obtenir son visa.